#### ҰЛТТЫҚ ТӘУЕЛСІЗ ЕМТИХАН ОРТАЛЫҒЫ

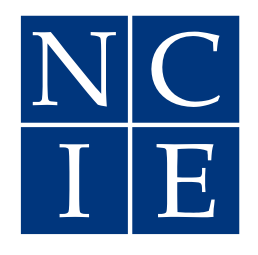

#### НАЦИОНАЛЬНЫЙ ЦЕНТР НЕЗАВИСИМОЙ ЭКЗАМЕНАЦИИ

Денсаулық сақтау саласындағы мамандардың кәсіптік даярлығын бағалаудан өту үшін кандидаттың басшылығына қосымша

010011000010 0100. 001011101010000111 11010000101011111100.

Жеке тұлғаны сәйкестендіру және прокторинг жүйесі бойынша НҰСҚАУЛЫҚ

# ТҰЛҒАНЫ СӘЙКЕСТЕНДІРУ

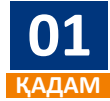

Кез келген құрылғыда (компьютер немесе ноутбук) браузерді (мейілінше Google Chrome) ашып, мекенжай жолағына келесі мекенжайды енгізіңіз: www.exam.ncie.kz

| 😽 нцнэ     | × +             |  |
|------------|-----------------|--|
| ← → C 🔇 wv | /w.exam.ncie.kz |  |
|            |                 |  |
|            |                 |  |
|            |                 |  |

Мекенжай жолағы

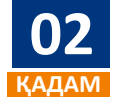

Ашылған «Авторизация» терезесінде логин мен құпия сөзді енгізіп, «Кіру» батырмасын басыңыз

| 0.010045670010 |  |
|----------------|--|
| X 012345678910 |  |
| Забыли пароль  |  |
| Войти          |  |

Авторизация терезесі

## Порталға бірінші кіргеннен кейін бастапқы сәйкестендіру

Логин мен құпия сөзді енгізгеннен кейін жүйе жеке басты сәйкестендіру процесін автоматты түрде бастайды.

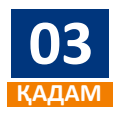

Жеке басты сәйкестендірудің алғашқы қадамында ЖҮЙЕ сіздің дербес компьютеріңізде веб-камераны пайдалануға рұқсат сұрайды. «Рұқсат беру» батырмасын басыңыз.

| 😽 нцнэ                                          | × +                                                                                               |
|-------------------------------------------------|---------------------------------------------------------------------------------------------------|
| $\  \   \leftarrow \  \   \rightarrow \  \   G$ | exam.ncie.kz/first-login                                                                          |
|                                                 | ncie.kz запрашивает разрешение на:<br>▶ Использование камеры<br>Разрешить Блокировать Влокировать |
|                                                 | Подтвердите личность                                                                              |
|                                                 | перед началом ознакомпесь с инструкцией                                                           |

Браузердің веб-камераны пайдалануға рұқсат беру терезесі

# тұлғаны сәйкестендіру

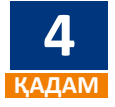

Пайда болған терезеде сопақша контуры жасыл түске боялуы үшін бетті сопақша контурдың ортасына қойыңыз, содан кейін 3 секунд ішінде сурет түсіріледі. Сурет дұрыс емес, бет дұрыс орналаспаған немесе бұлыңғыр болған жағдайда «Қайта түсіру» батырмасын басыңыз. Сурет сәтті болған жағдайда «Жалғастыру» батырмасын басыңыз.

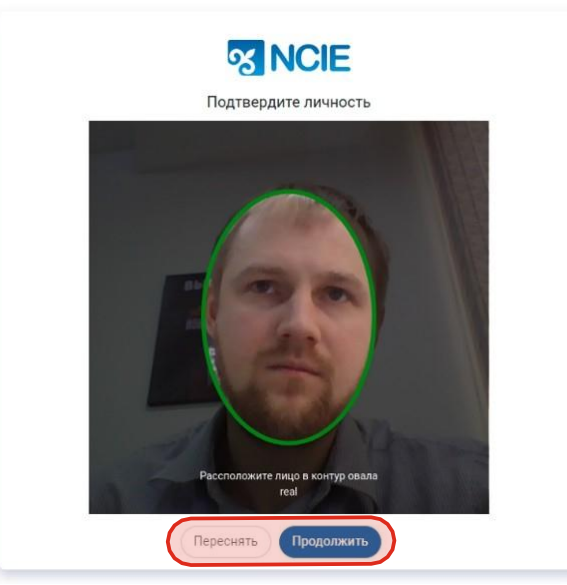

Тұлғаны растау терезесі

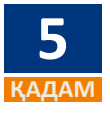

Әрі қарай, жеке басын куәландыратын құжаттың алдыңғы және артқы жағын құжат толығымен бос аймаққа сәйкес келетіндей орналастырып, «Жалғастыру» және «Аяқтау» батырмасын басыңыз. Қате болған жағдайда «Қайта түсіру» батырмасын басыңыз

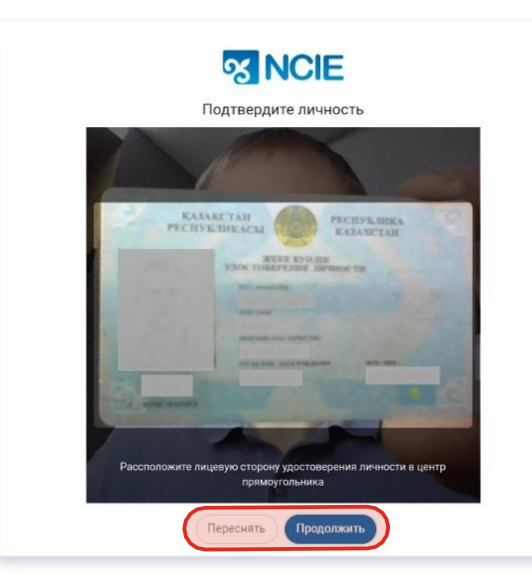

Жеке басын куәландыратын құжаттың алдыңғы жағының суреті

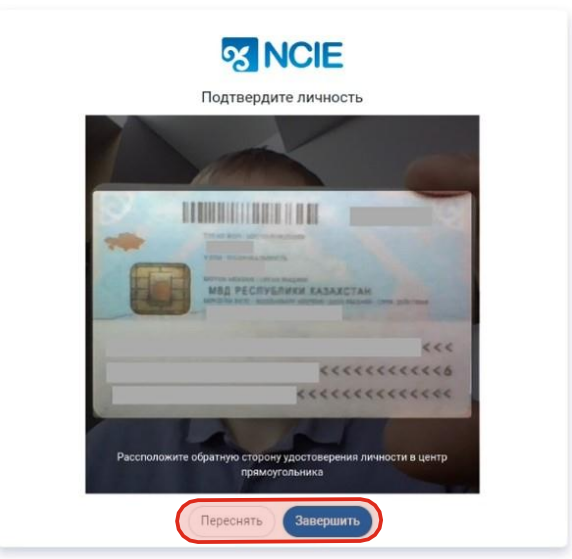

Жеке басын куәландыратын құжаттың артқы жағының суреті

### Тұлғаны сәйкестендіруді растау процессі

Порталға алғаш кірген кезде басты бетте сәйкестендіру мәртебесі туралы ақпарат болады.

#### Растау процессінде сәйкестендіру

Сәйкестендіруден өткеннен кейін ҰТЕО мамандары қоса жүктелген жеке басын куәландыратын құжаттарды тексереді. Тексеру нәтижелері бойынша үміткерге тексеру нәтижесі туралы ақпарат тіркеу кезінде көрсетілген электрондық мекенжайға жіберілетін болады.

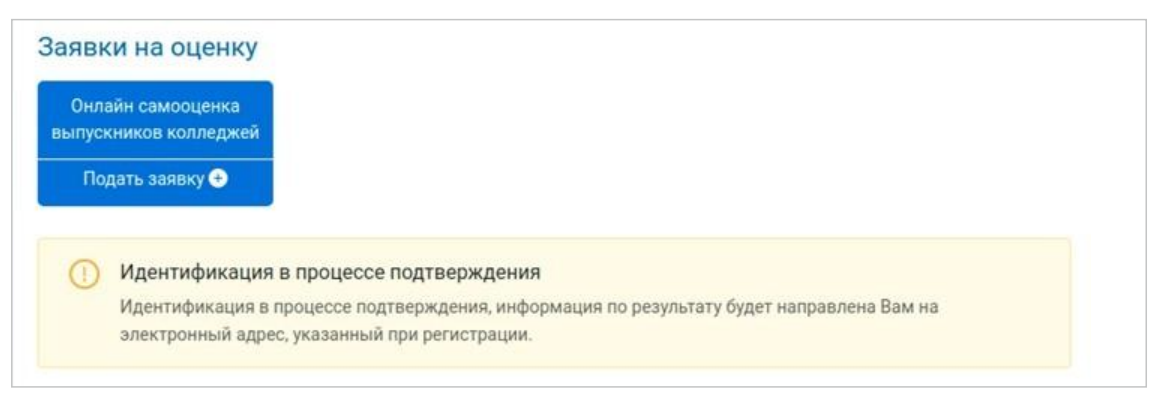

#### Сәйкестендіру қабылданбады

¥ТЕО маманы жеке басын сәйкестендіруге арналған өтінімнен бас тартқан жағдайда, үміткерге бас тарту себебі хабарланады. Қайта сәйкестендіруден өту үшін мәртебе сипаттамасында көрсетілген сілтеме бойынша өту қажет.

| 1Dr          | и на оценку                        |
|--------------|------------------------------------|
| Онл<br>іпусі | эйн самооценка<br>кников колледжей |
| По           | дать заявку 💿                      |
|              |                                    |
| 0            | Идентификация отклонена            |

#### Сәйкестендіру қабылданды

Жеке басын сәйкестендіру сәтті болған жағдайда сіздің өтінішіңіздің мәртебесі «Сәйкестендіру сәтті расталды» мәртебесіне өзгереді. Сәйкестендіру расталғаннан кейін үміткер «Сәйкестендіру талап етіледі» деген белгімен емтиханды бастай алады.

| we have see that the |                    |                |  |  |
|----------------------|--------------------|----------------|--|--|
| Онлайн са            | мооценка           |                |  |  |
| ыпускнико            | в колледжей        |                |  |  |
|                      |                    |                |  |  |
| Подать               | аявку 🛨            |                |  |  |
| Подать               | ваявку 🛨           |                |  |  |
| Подать з             | нтификация успешно | о подтверждена |  |  |

## Емтиханды сәйкестендіру мен прокторинг жүйесі бойынша өту

Сәйкестендіру расталғанына және өтінімнің мәртебесі қабылданғанына көз жеткізіңіз.

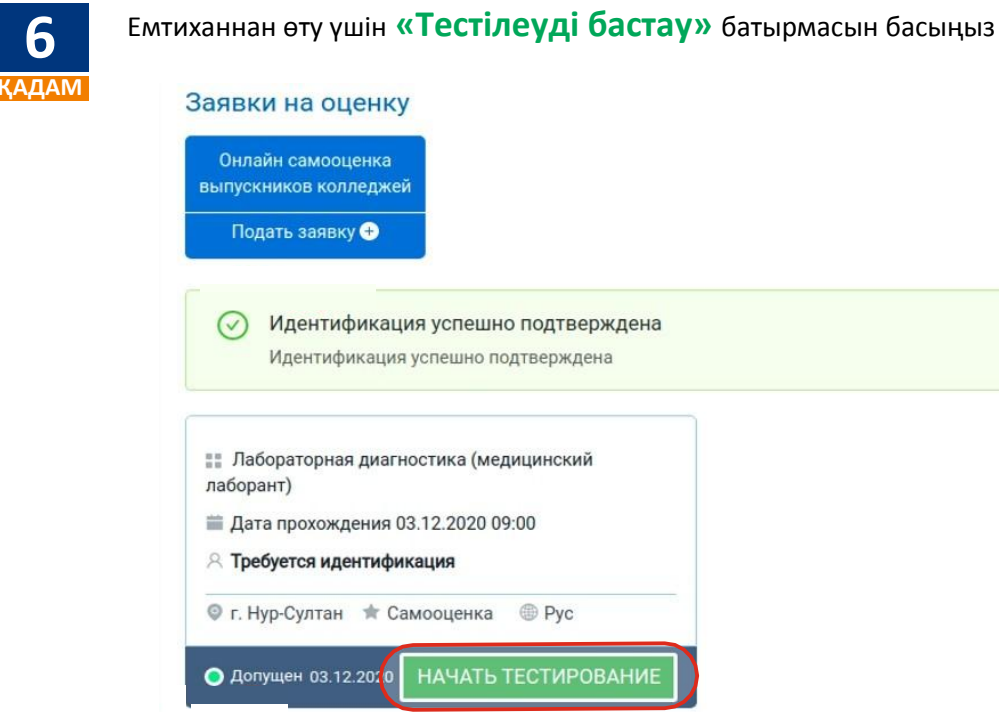

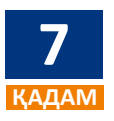

«Емтиханан өтуге келісім» терезесінде «Пайдалану шарттарымен» танысыңыз, келіскен жағдайда белгіні қойып, «Келісу және тестілеуді бастау» батырмасын басыңыз.

| Соглашение на прохождение экзамена                                         | > |
|----------------------------------------------------------------------------|---|
| Специальность: 01_МК Лабораторная диагностика (медицинский<br>лаборант)    |   |
| Заявляемая категория: Без категории                                        |   |
| <b>Язык сдачи</b> : Рус                                                    |   |
| Я соглашаюсь с тем, что мной прочитаны и приняты Условия<br>использования. |   |
|                                                                            |   |

# ТҰЛҒАНЫ СӘЙКЕСТЕНДІРУ

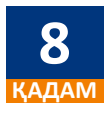

1. Тестілеуді бастамас бұрын, «Жеке басты растау» терезесінде пайда болған сопақша контуры жасыл түске толық боялынатындай етіп бетті орналастырыңыз, кейін «Жалғастыру» батырмасын басыңыз.

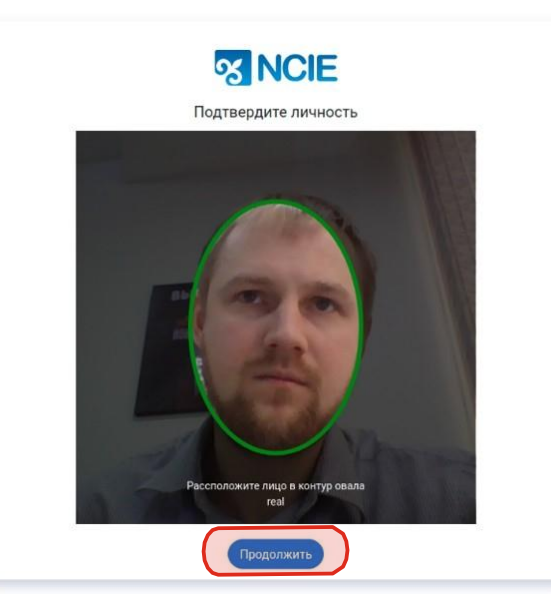

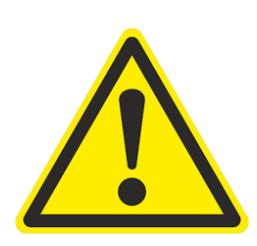

## МАҢЫЗДЫ!

Емтиханды бастамас бұрын, бөлмедегі жақсы жарықтандырылған, жарық көзі веб-камераға бағытталмағанына көз жеткізіңіз.

Емтиханнан өтү кезінде ЖҮЙЕ он-лайн режимінде емтихан тапсырушының жеке басын тексереді (емтихан кезінде Веб-камера үміткерге бағытталуы тиіс), үміткер шығып кеткен кезде немесе бөтен адам пайда болған кезде емтихан тоқтатылады. Бұзушылық туралы ақпарат ҰСЕО мамандарына жіберіледі.